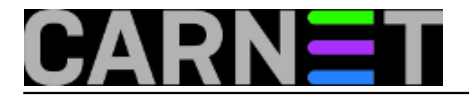

## Windows 10: Uključivanje dijeljenog diska za administrativnu uporabu

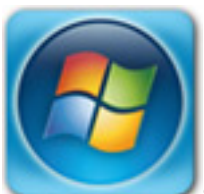

Sistem inženjeri koji u svom svakodnevnom radu koriste pristup skrivenom dijeljenom disku C\$. Ovaj je disk poznat kao "administrative share", a omogućuje udaljeni pristup korijenskom disku (C drive). No, pojavom Windowsa 10 došlo je do nekih izmjena u pokušaju udaljenog pristupa korijenskom disku, bilo da se radi o C\$ ili D\$ ili nekom drugom. Da se ukratko posjetimo, za udaljeni pristup C\$ disku, na udaljenom računalu trebalo je imati lokalni administratorski račun, IP adresu ili naziv računala. S osobnog računala ukucali bi \\ip ili naziv računala i time aktivirali prozor za upis korisničkog imena i zaporke:

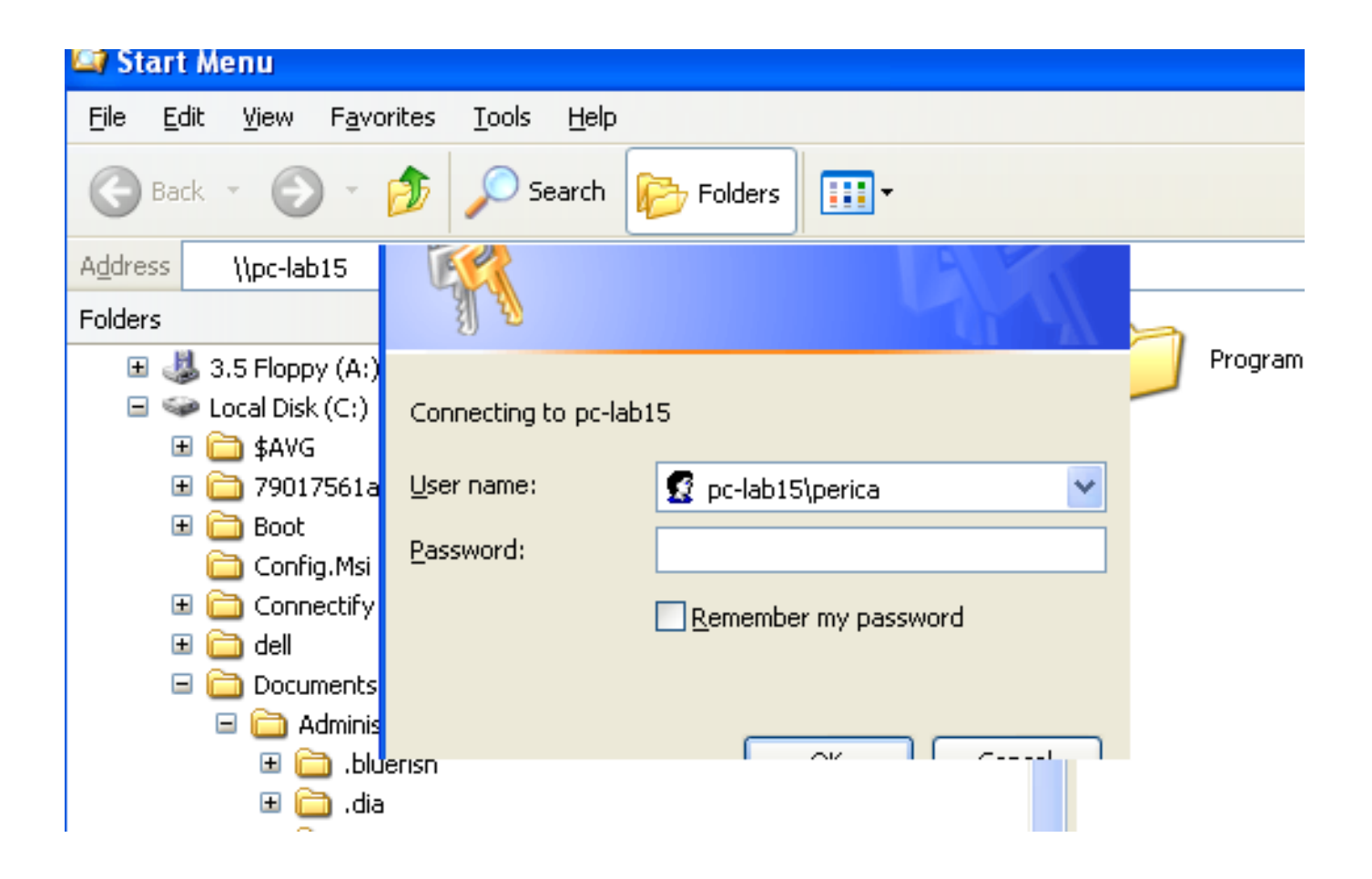

Ako isto pokušate na Windows 10, bez obzira štp imate administratorske ovlasti ili ste aktivirali administratorski račun, nakon autentikacije udaljeno računalo vas "propusti", ali dobit ćete samo praznu "stranicu" na desnoj strani Windows explorera:

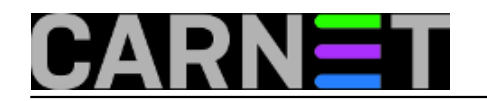

Published on sys.portal (https://sysportal.carnet.hr)

| 😂 ucionica1 (161.53.206.14)                                                  |   |
|------------------------------------------------------------------------------|---|
| <u>File E</u> dit <u>V</u> iew F <u>a</u> vorites <u>I</u> ools <u>H</u> elp |   |
| 🚱 Back 🝷 🕥 👻 🏂 🔎 Search 🔀 Folders 💷                                          |   |
| Address 📳 \\161.53.206.14                                                    |   |
| Folders                                                                      | × |
| 💼 My Data Sources                                                            | ~ |
| 🗉 🚞 My Documents                                                             |   |
| 🛗 My Music                                                                   |   |
| 🛅 My Pictures                                                                |   |
| 🚞 My Received Files                                                          |   |
| 🙆 My Recent Documents                                                        |   |
| 🗉 🧰 NetHood                                                                  |   |

Ako tada iza IP adrese upišete administrativni share C\$ (\\IP\C\$), nakon čega ponovo morate upisati korisničko ime i zaporku, i dalje ostajete na početnoj poziciji:

| File Edit View Favorites Tools Help                      |
|----------------------------------------------------------|
| 🚱 Back 🝷 🕥 🕤 🏂 Search 📂 Folders 🛄 🔹                      |
| Address 😼 \\161.53.206.14\C\$ upisali smo C\$            |
| Folders ×                                                |
| Connect to PC-LAB11                                      |
|                                                          |
| Connecting to 161.53.206.14     User name:     Password: |
| Remember my password                                     |

Pokušavate nekoliko puta misleći da ste pogriješili prilikom ukucavanja korisničkog imena ili zaporke. Na kraju jednostavno odustanete i shvatite da je nešto drugo u pitanju, tj. da je Microsoft nešto promijenio, odnosno isključio opciju pristupa. Zaključujemo da je to ipak nekakva "zabrana". Minuta guglanja i ostatak rješenja je na vidiku, a krije se u editiranju registryja.

Na računalu kojem želimo uključiti udaljeni pristup pokrenimo "regedit" (s administratorskim ovlastima) te pronađimo ključ:

HKLM\Software\Microsoft\Windows\currentVersion\Policies\System

Nakon što raširimo stablo, pozicioniramo se na System, desnom tipkom kreiramo novi DWORD

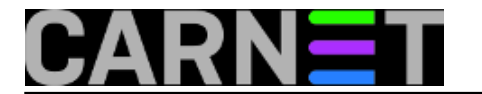

## (32bit) ključ s nazivom "LocalAccountTokenFilerPolicy":

| ¢ | n · · ·  | <b>E</b> 104 |
|---|----------|--------------|
|   | Kedistry | Editor       |
|   |          |              |

File Edit View Favorites Help

| > -                                   | NetworkSe     | rviceTriggers 🔺                         | Name                |              | Туре                 | Data       |
|---------------------------------------|---------------|-----------------------------------------|---------------------|--------------|----------------------|------------|
| >-                                    | Notifications |                                         | ab (Default)        |              | REG_SZ               | (value not |
|                                       | OEMInforn     | OEMInformation<br>OneDriveRamps<br>OOBE |                     | ntPrompt     | REG DWORD            | 0x000000C  |
|                                       | OneDriveR     |                                         |                     | ntPrompt     | REG_DWORD            | 0x000000   |
| >-                                    | OOBE          |                                         |                     | splaylast    |                      | 0x000000   |
|                                       | OpenWith      |                                         | BOSCAU              | itomatio     | REG DWORD            | 0x000000   |
|                                       | OptimalLay    | yout                                    | Bill EnableCursorSu |              | REG DWORD            | 0x000000   |
| > -                                   | Parental Co   | ontrois                                 | EnableInstallerD    |              | REG DWORD            | 0x000000   |
|                                       | PhotoPron     | ertyHandler                             | 300 EnableLUA       |              | REG_DWORD            | 0x0000000  |
|                                       | Policies      | cityrianaici                            | 👪 Enable            | SecureUI     | REG DWORD            | 0x0000000  |
|                                       | ActiveD       | Desktop                                 | 👪 Enable            | UIADeskt     | REG_DWORD            | 0x0000000  |
|                                       | Attachr       | ments                                   | 👪 Enable            | Virtualiza   | REG_DWORD            | 0x0000000  |
|                                       | BuildAr       | ndTel                                   | 👪 HideFa            | astUserSw    | REG_DWORD            | 0x000000   |
|                                       | DataCo        | DataCollection                          |                     | oticecapti   | REG_SZ               |            |
|                                       | Explore       | r                                       | ab legalnoticetext  |              | REG_SZ               |            |
|                                       | NonEn         | um                                      | 8 Promp             | tOnSecur     | REG_DWORD            | 0x0000000  |
|                                       | V System      | Callanaa                                |                     | option       | REG_DWORD            | 0x0000000  |
|                                       |               | Conapse                                 |                     | 50           | DEC DWODD            | 00000      |
|                                       | <u> </u>      | New                                     | >                   | Key          |                      | 00000      |
|                                       | Power         | Find                                    |                     | String       | Value                | 00000      |
| > -                                   | Precisi       | Delete                                  |                     | Binan        | / Value              |            |
|                                       | Proper        | Rename                                  |                     | DWO          | RD (32-bit) Value    |            |
| · · · · · · · · · · · · · · · · · · · | Proxim        |                                         |                     | 000          | PD (64-bit) Value    |            |
| · · · · · · · · · · · · · · · · · · · | PushN         | Export                                  |                     | 0,00         |                      |            |
| · · · · · · · · · · · · · · · · · · · | Reliabi       | Reliabi Permissions                     |                     | Multi        | -String Value        |            |
| , .<br>, .                            | Retail        | Conv Kay Nan                            | Expan               |              | dable String Value   |            |
|                                       | Run           | Сору кеу Мал                            |                     |              |                      |            |
|                                       | RunOnce       |                                         |                     |              |                      |            |
|                                       | Search        |                                         |                     |              |                      |            |
|                                       | SelectiveRe   | emoteWipe                               |                     |              |                      |            |
| > -                                   | SettingSyn    | c                                       |                     |              |                      |            |
| <b>}</b> -                            | Setup         | ~                                       |                     |              |                      |            |
| <                                     |               | >                                       |                     |              |                      |            |
| Computer\HKEY_LOCAL_N                 | MACHINE\SOF   | TWARE\Microso                           | oft\Windows         | s\CurrentVer | sion\Policies\Systen | n          |
|                                       |               |                                         |                     |              |                      |            |

Nakon kreiranja dodijelimo mu vrijednost "1":

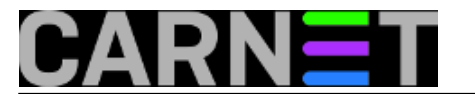

| Registry | Editor |
|----------|--------|
| registry | Editor |

File Edit View Favorites Help

| ×-                                 | NetworkServiceTriggers                                                                | ^         | Name                                                                  |                                                   | Туре                                                       |
|------------------------------------|---------------------------------------------------------------------------------------|-----------|-----------------------------------------------------------------------|---------------------------------------------------|------------------------------------------------------------|
|                                    | Notifications<br>OEMInformation<br>OneDriveRamps<br>OOBE<br>OpenWith<br>OptimalLayout |           | (Default)<br>ConsentPromptBe<br>ConsentPromptBe<br>dontdisplaylastuse | haviorAdmin<br>haviorUser<br>ername<br>ostEnabled | REG_SZ<br>REG_DWORD<br>REG_DWORD<br>REG_DWORD<br>REG_DWORD |
| Edit DW                            | Parental Controls<br>ORD (32-bit) Value                                               |           | EnableCursorSupp                                                      | ection                                            | REG_DWORD<br>REG_DWORD<br>REG_DWORD                        |
| Value nar<br>LocalAct<br>Value dat | ne:<br>count Token FilterPolicy<br>a: Bas                                             | e –       |                                                                       | aths<br>Toggle<br>n<br>hing                       | REG_DWORD<br>REG_DWORD<br>REG_DWORD<br>REG_DWORD           |
|                                    |                                                                                       | Dec<br>OK | cadecimal<br>cimal                                                    | esktop                                            | REG_SZ<br>REG_SZ<br>REG_DWORD<br>REG_DWORD                 |
|                                    | VIPI PowerEfficiencyDiagno PrecisionTouchPad PreviewHandlers                          |           | Wundockwithoutlog<br>WalidateAdminCod                                 | ogon<br>jon<br>deSignatures<br>enFilterPolicy     | REG_DWORD<br>REG_DWORD<br>REG_DWORD<br>REG_DWORD           |

Ovim je mogućnost pristupa administrativnom share-u omogućena. Napomenut ćemo da restart računala nije potreban jer sve odmah radi, što se može i provjeriti ponovnim ukucavanjem C\$ iza IP adrese na koju smo se već prijavili. Istog trenutka dobit ćemo podatke za C\$ dijeljeni disk:

| 😂 c\$ on ucionica1 (161.53.206.14)                                                                                                    |   |                                                  |
|----------------------------------------------------------------------------------------------------|---|--------------------------------------------------|
| <u>File E</u> dit <u>V</u> iew F <u>a</u> vorites <u>T</u> ools <u>H</u> elp                                                                                                    |   |                                                  |
| 🚱 Back 🔻 📀 👻 🏂 🔎 Search 🞼 Folders 💷                                                                                                    |   |                                                  |
| Address 😪 \\161.53.206.14\c\$                                                                                                    |   |                                                  |
| Folders                                                                                                    | × | Name 🔺                                           |
|                                                                                                    | ^ | PerfLogs<br>Program Files<br>Program Files (x86) |
|                                                                                                    |   | 🔲 Users                                          |
| FreeOCR FreeOCR F |   | - windows                                        |
| 🖾 🛄 1)465                                                                                                    |   |                                                  |
| 🗷 🛅 Multimedia Files                                                                                                    |   |                                                  |

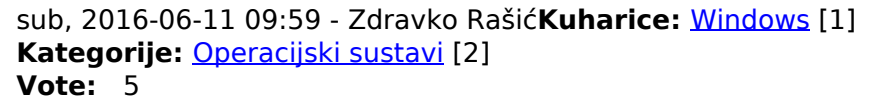

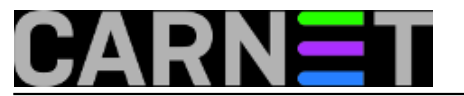

Vaša ocjena: Nema Average: 5 (1 vote)

Source URL: https://sysportal.carnet.hr/node/1653

## Links

- [1] https://sysportal.carnet.hr/taxonomy/term/18
- [2] https://sysportal.carnet.hr/taxonomy/term/26